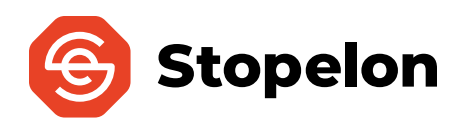

PancakeSwap Buying Guide

## **Step 1: Create a Wallet**

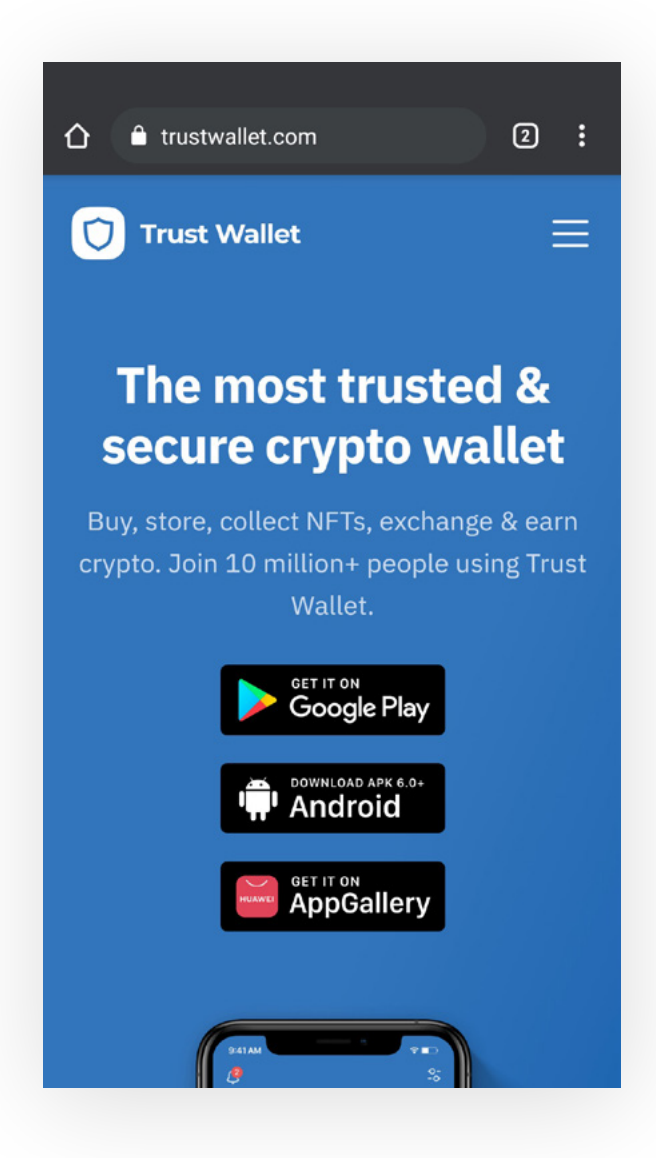

**Download and install Trust Wallet** from <u>https://trustwallet.com</u> (don't use other websites).

Open the app and create a new Multi-Coin Wallet.

**Store your 12-word Seed Phrase safely & offline.** NEVER share your 12 words with anyone.

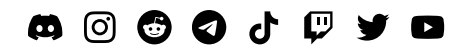

www.stopelon.space

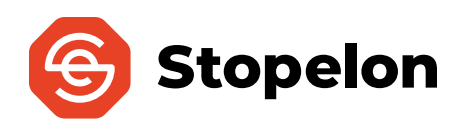

#### **Step 2: Add Stopelon to the Wallet**

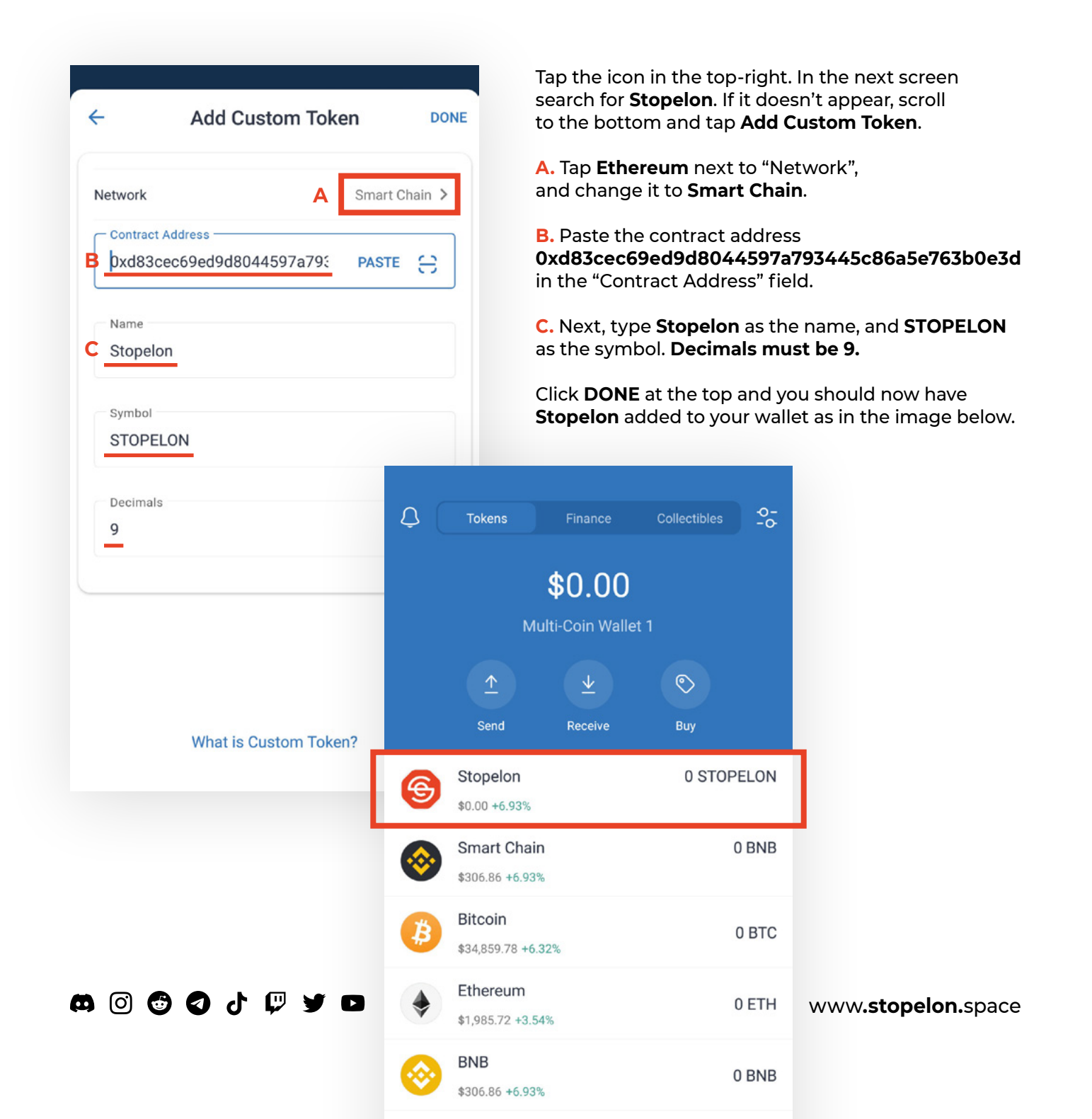

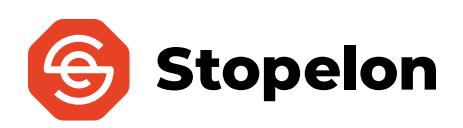

# Step 3: Buy "Binance Smart Chain" (BSC)

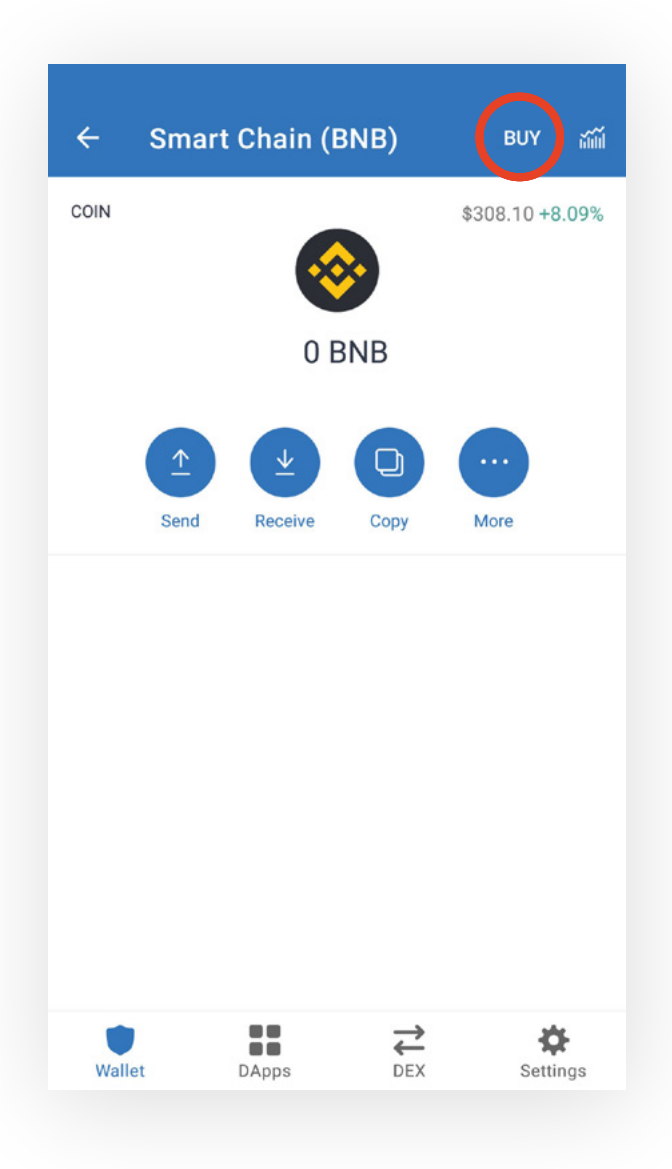

Tap **Smart Chain** on the main screen of Trust Wallet, then after the screen on the left shows up, tap **BUY** on the top-right corner.

This step may require KYC verification, so have documents ready to prove your identity.

If the transaction doesn't go through, you may need to contact your bank to allow **International Transactions.** 

After purchasing, there might be a delay while your transaction is processed. **Be patient, this is normal.** 

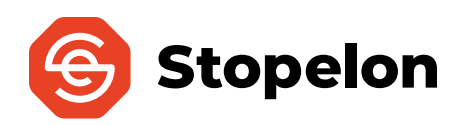

## **Step 4: Swap BSC for Stopelon**

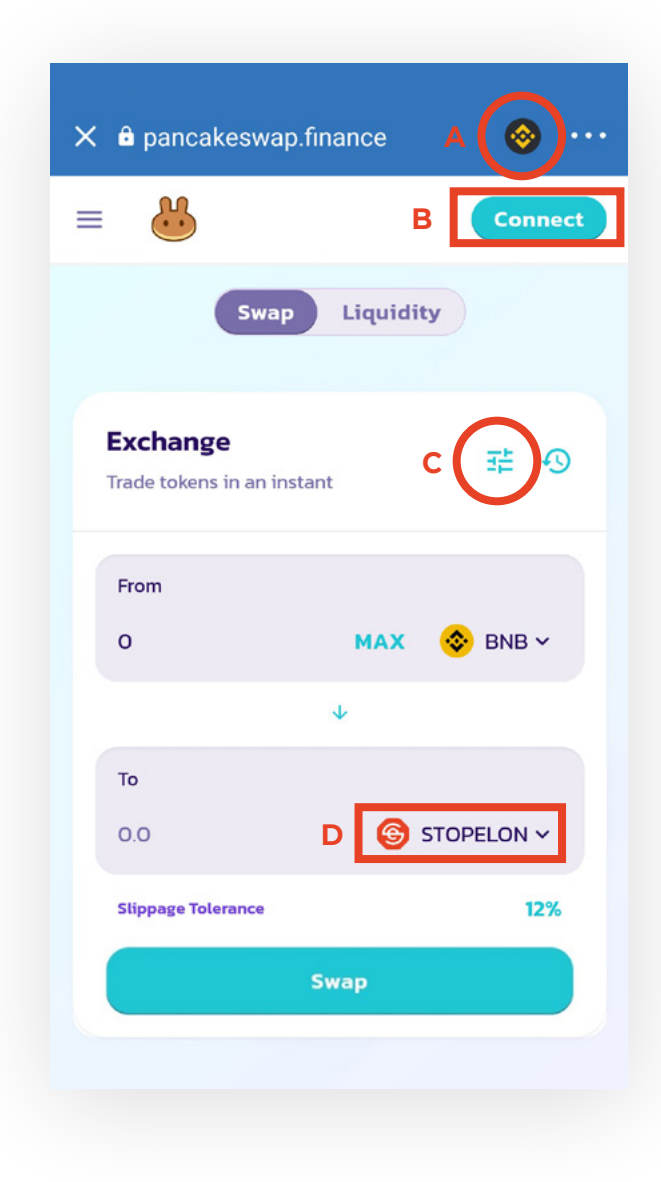

#### iPhone users, follow the link below for steps to access and connect to PancakeSwap:

https://community.trustwallet.com/t/walletconnectmobile-linking-with-trust-wallet/36554 Then follow instructions below starting from A.

#### Android users:

Once your BNB transaction finishes, tap **DApps** on the bottom of the main screen.

Once inside **DApps**, scroll down to the "Popular" section and tap **PancakeSwap** to open it.

A. Tap the icon next to the title on top and set it to **Smart Chain.** 

**B. Connect your Trust Wallet** in the top-right.

**C.** Click the icon next to "Exchange" and **set Slippage to 12%** by typing it in the field. Click **X** to save & close.

D. On the "To" field type the contract address 0xd83cec69ed9d8044597a793445c86a5e763b0e3d to select and import the Stopelon contract.

Once "Slippage Tolerance" is set to 12%, and you have set the BNB amount you wish to swap for **Stopelon**, tap **SWAP** and wait for the transaction to clear. **This process may not be instant** and can take anywhere from a few minutes up to an hour sometimes, depending on traffic.

Once the transaction has been cleared, you should have **Stopelon** in your **Trust Wallet.** 

Welcome to the Stopelon movement!

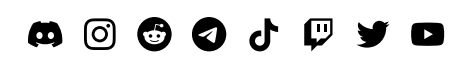

www.stopelon.space